### 証明書の取得方法

コンビニエンスストア等にて、証明書を取得する方法をご紹介します。まず最初に、店舗に 設置されているキオスク端末(マルチコピー機)の画面に表示されている「行政サービス」 ボタンを押していただきますと、利用開始となります。

※(以下に各社のキオスク端末の画面イメージを示しますので、参考にしてください。)

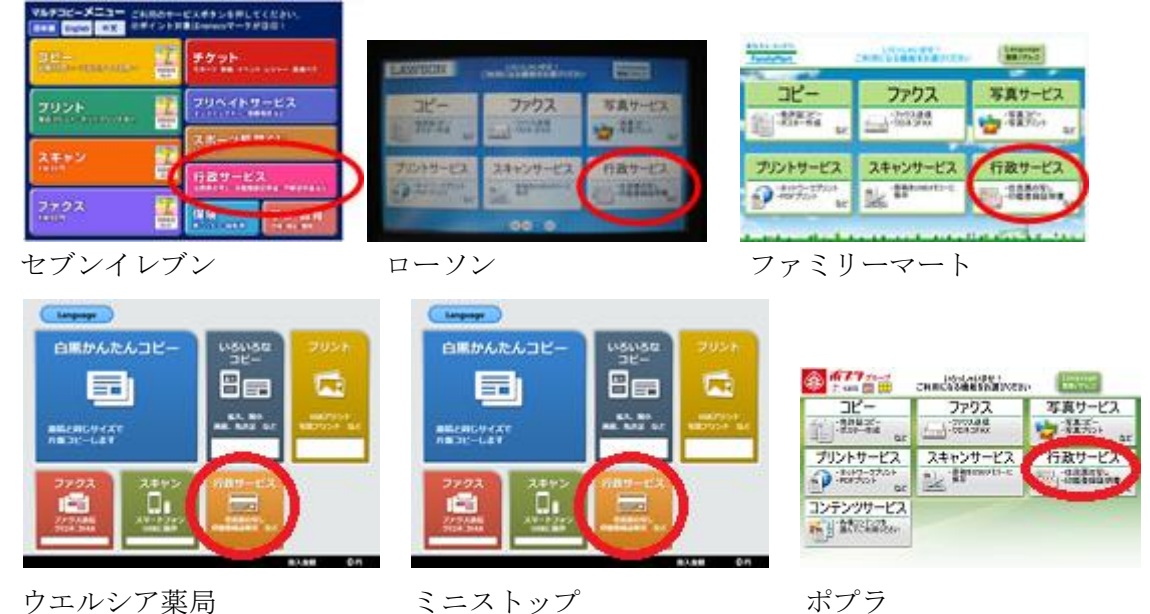

その後、ご利用上の同意事項が表示されますので、「同意する」を選択して進んでいただき ますと、各種証明書を取得することが出来ます。

ここでは、住民票の写しを取得する場合の例として、どのような画面操作を行えば証明書 が取れるのかを見ていきます。

15.75

Г

|                |                                                                                                    | 3) |
|----------------|----------------------------------------------------------------------------------------------------|----|
| ①メニュー選択        | メニューを選択してください。                                                                                                    |    |
| 証明書交付サービスを選択しま |                                                                                                    |    |
| す。             | 証明書交付サービス<br>(コンビニ交付)                                                                                                    |    |
|                | 戸籍証明書交付の 利用登録申請 ジングックル利用登録申述を行ってください。                                                                                                    |    |
|                | <ul> <li>         ・ 戸籍証明書交付の利用登録申請は 1回のみ必要です。登録後、交付サービスを受ける、<br/>が可能となります。         ・</li>         ・<li>         ・</li> <li>         ・</li> <li></li></ul> | 22 |

②マイナンバーカードの読み取り キオスク端末の所定の場所にあるカ ード置場に、マイナンバーカードを置 きます。マイナンバーカードがコンビ ニ交付で利用可能かどうか確認を行 います。

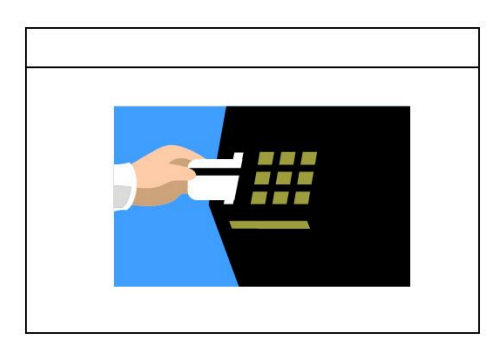

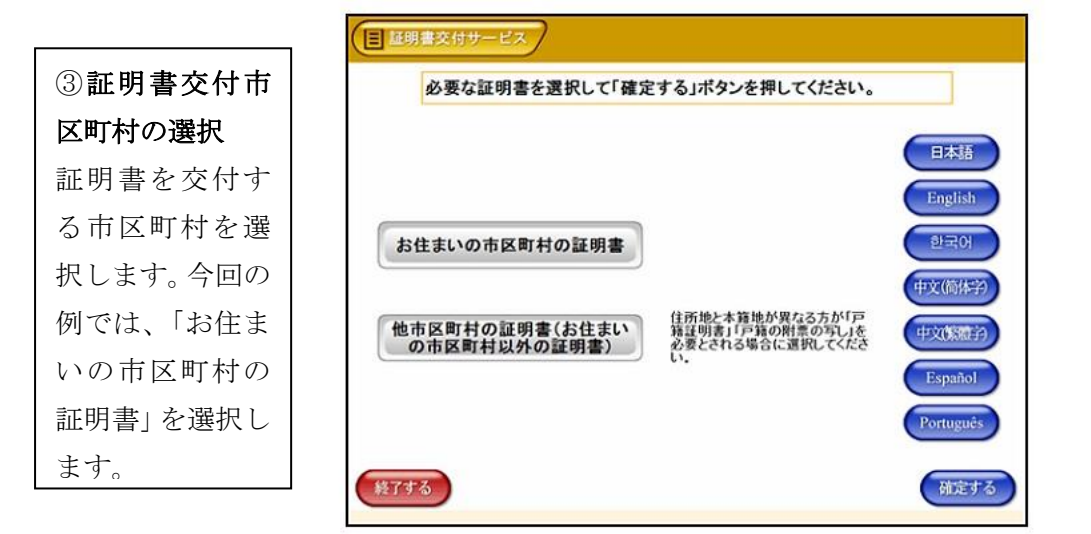

| ④暗証番号の入力    |
|-------------|
| マイナンバーカードの  |
| 交付時に設定した暗証  |
| 番号を入力し、本人確認 |
| を行います。      |
|             |

|      | 2                          |
|------|----------------------------|
| 略証番号 | 123<br>456<br>789<br>ITE 0 |

⑤**カード取り外し** マイナンバーカー ドを取り外します。

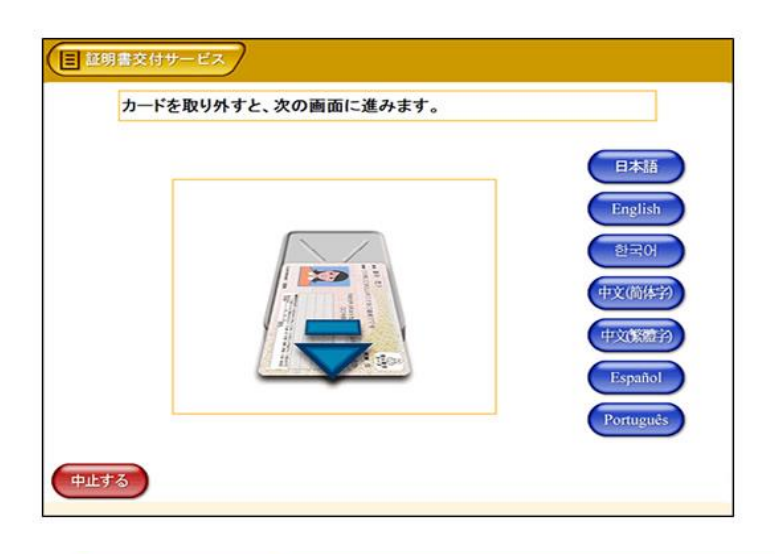

⑥証明書の種別選択 お住まいの市区町村 で取得可能な証明書 の一覧が表示されま すので、お取りになり たい証明書を選択し ます。今回の例では、 「住民票の写し」を選 択します。

| 住民票の写し     |  |
|------------|--|
| 住民票記載事項証明書 |  |
| 印鑑登録証明書    |  |
| 各種税証明書     |  |
| 戸籍証明書      |  |
| 戸籍の附票の写し   |  |

⑦**交付種別入力** 証明書の交付種別を 選択します。

| 交付種別を選 | 択して「確定する」ボタンを押してください。 |  |
|--------|-----------------------|--|
|        |                       |  |
|        | 本人のみ                  |  |
|        | 世帯全員                  |  |
|        | 世帯の一部                 |  |
|        |                       |  |

## ⑧記載事項選択 証明書に記載する項 目の有無を選択しま す。

| 国  基明書交付サービス      |        |         |      |
|-------------------|--------|---------|------|
| 証明書の記載項目を選択して「確定す | る」ボタンを | を押してくださ | su.  |
|                   |        |         |      |
| 世帯主・続柄の記載         | 有      | 無       |      |
| 本籍地・筆頭者の記載        | 有      | 無       |      |
| 個人番号の記載           | 有      | 無       |      |
| 終了する 前面面へ         |        |         | 確定する |

# ⑨部数選択

証明書の必要部数を 入力します。

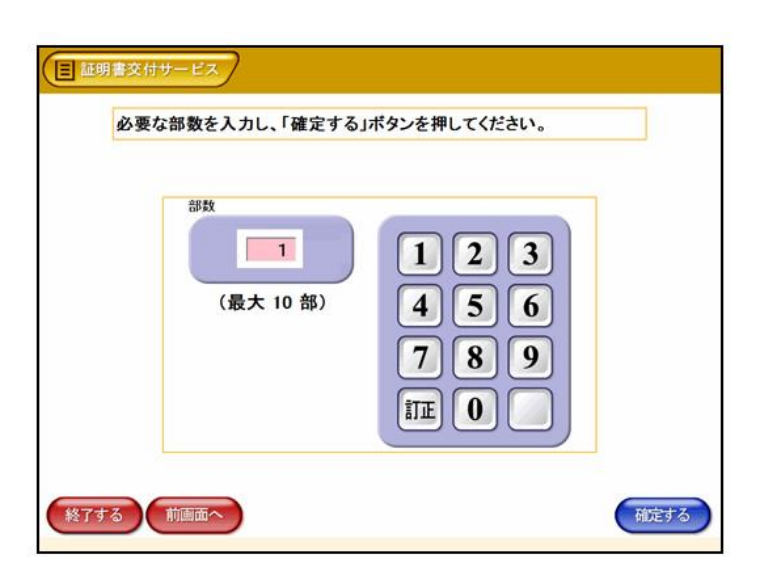

#### ⑩発行内容確認

これまで入力した内 容の最終確認を行い ます。訂正が必要な場 合は、該当項目の入力 画面又は選択画面ま で戻って訂正するこ とができます。

| 世帯主・続柄の     | DI248 | *  | 本籍地·筆頭: | どの記載 | * | 個人皆号の記載 | * |
|-------------|-------|----|---------|------|---|---------|---|
| 证明書種別       | 住民界   | の死 |         | ×.84 |   | ED003   |   |
| 32750 00983 | -     |    | 証明書の    | う要な方 |   | 00011   |   |
| 曲 太郎        |       |    |         |      |   |         |   |
|             |       |    |         |      |   |         |   |
|             |       |    |         |      |   |         |   |
|             |       |    |         |      |   |         |   |
|             |       |    |         |      |   |         |   |

#### 11)料金支払い

必要部数分の証明書の交付 手数料をコインベンダ(お 金の投入口)に入金します。

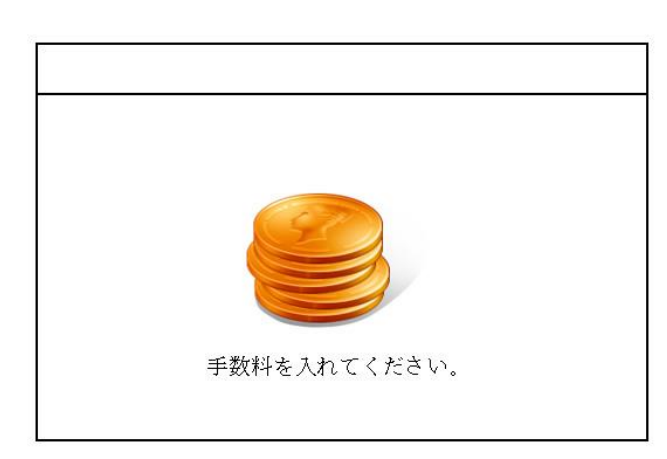

# ②証明書印刷 証明書が必要部数分印刷 されます。

 ③取り忘れ確認
 証明書をお取りくだ さい。証明書の印刷が 終了すると、取り忘れ
 防止用の音声案内が
 流れ続けます。証明書
 をお取りいただいた
 後に、音声停止用ボタ
 ンを押してください。

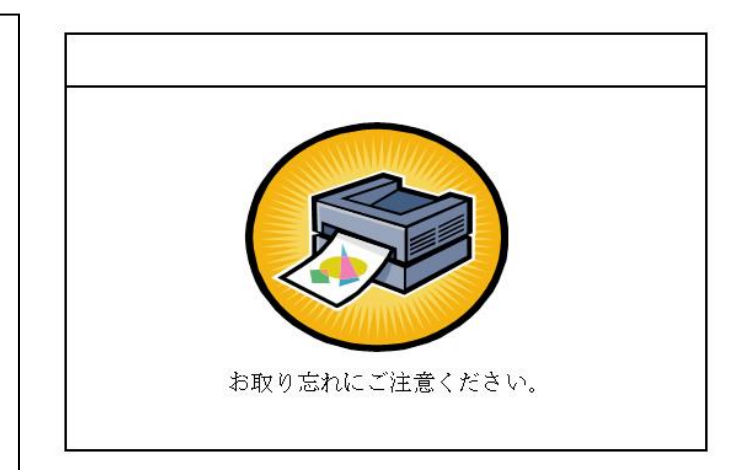

#### 通領収書発行

領収書が出ますので、
 お取りください。
 その他の証明書につき
 ましても、同様の操作
 で証明書を取得するこ
 とができます。

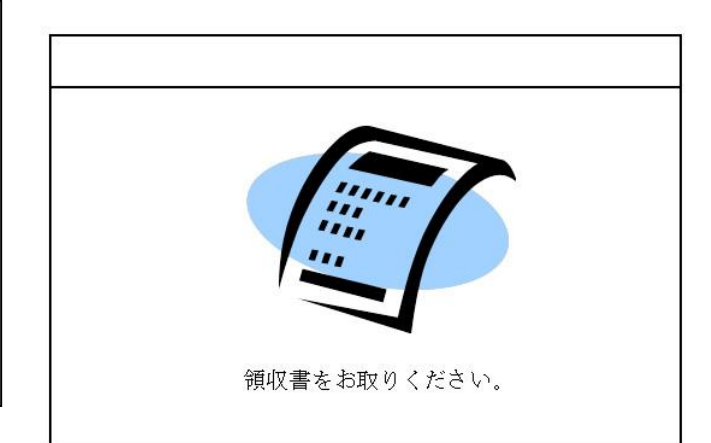